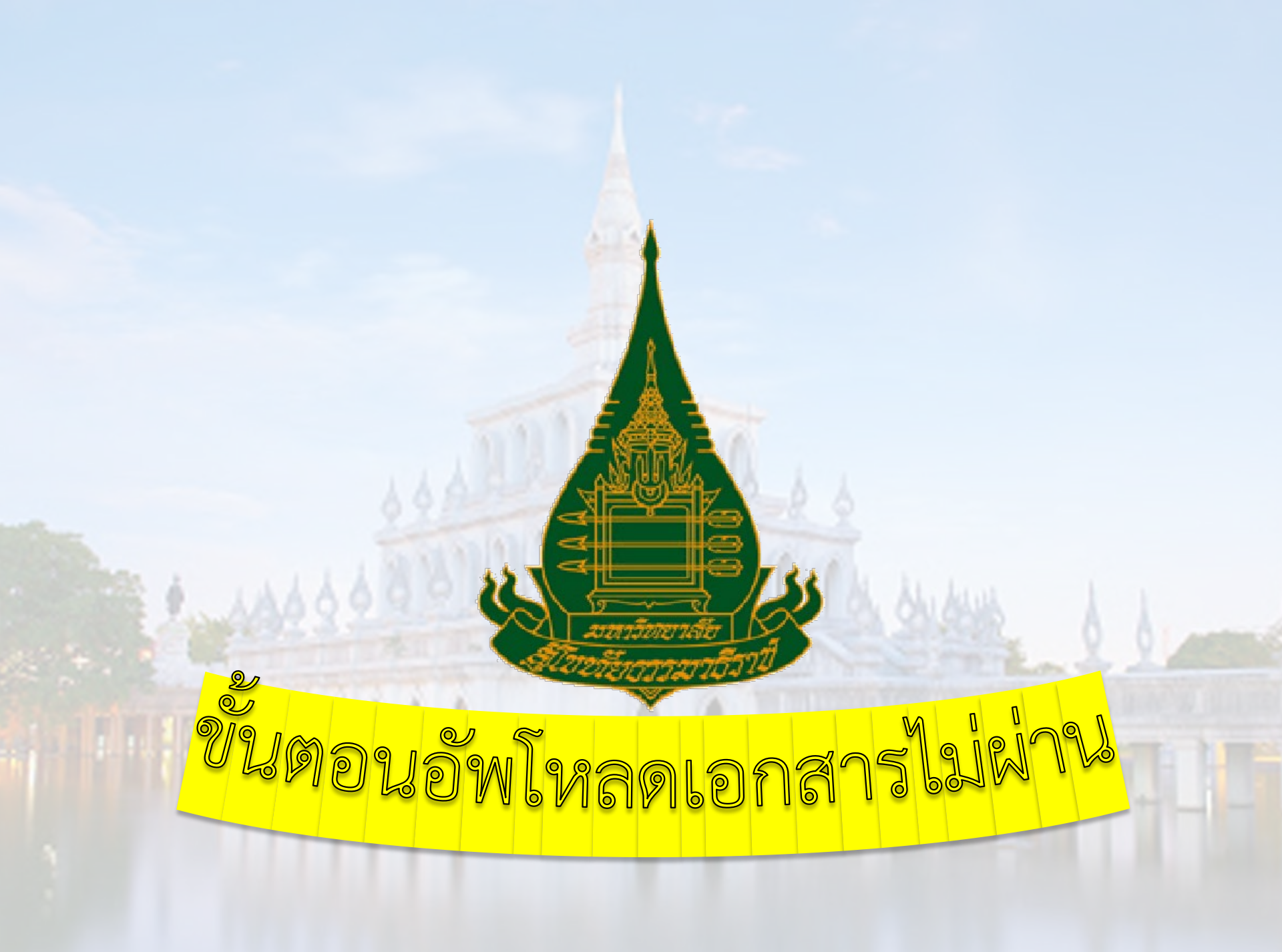

# ขั้นตอนการนำ UsernameและPassword เพื่อเข้าสู่ระบบ

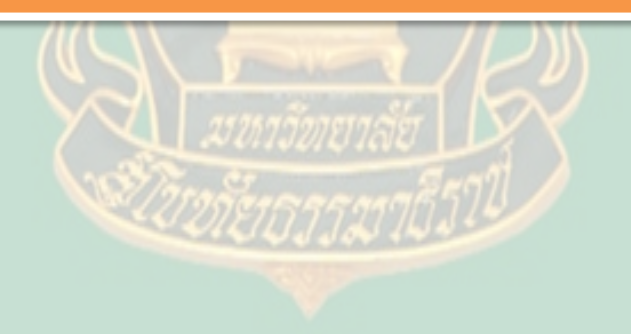

1.ให้กลับไปที่อีเมลแล้วกลับสู่ระบบสมัครเรียนออน ไลน์ ให้ค้นหาชื่อ E-mail <u>no-reply@stou.ac.th</u> แล้วดำเนินการคลิกเข้าไปจะพบ Username และPassword ให้ copy Username และPassword ไว้แล้วกลับไปที่เว็บสมัครเรียน

แต่ในกรณี copy UsernameและPassword ไม่สามารถเข้าสู่ระบบให้ท่านคลิกที่ยืนยันการลงทะเบียน

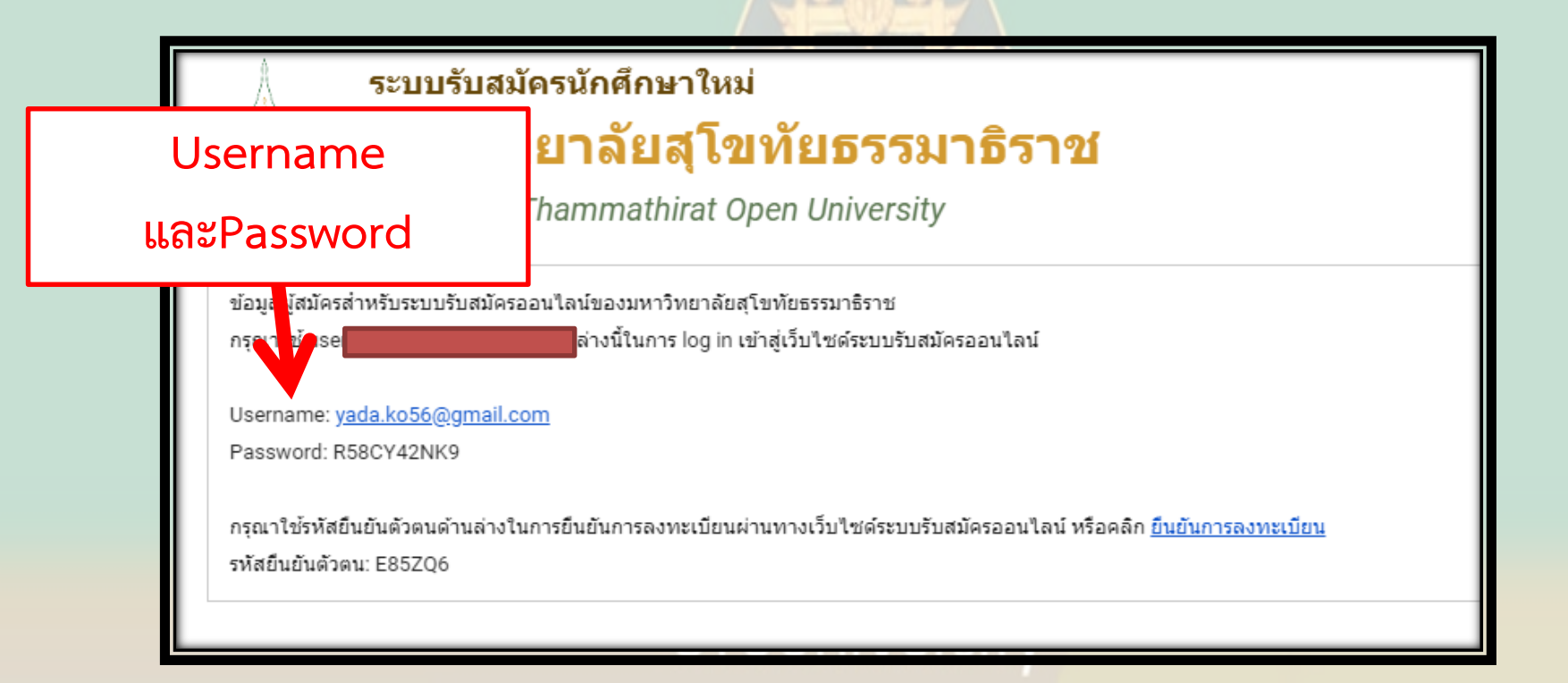

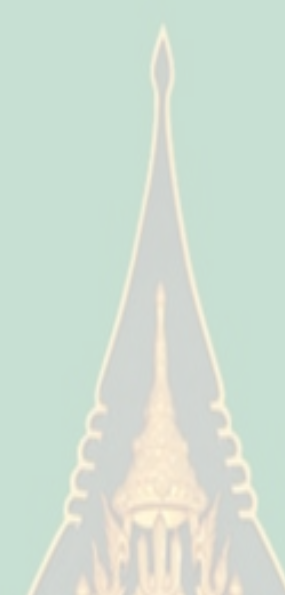

#### *ะ* ขั้นตอนการเข้าเว็บเข้าสู่ระบบ

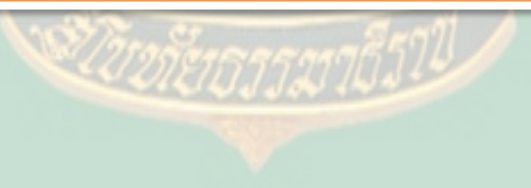

#### เข้าเว็บไซต์ <u>https://www.stou.ac.th/main/</u> แล้วเลือกหัวข้อการสมัครเรียนกับ มสธ

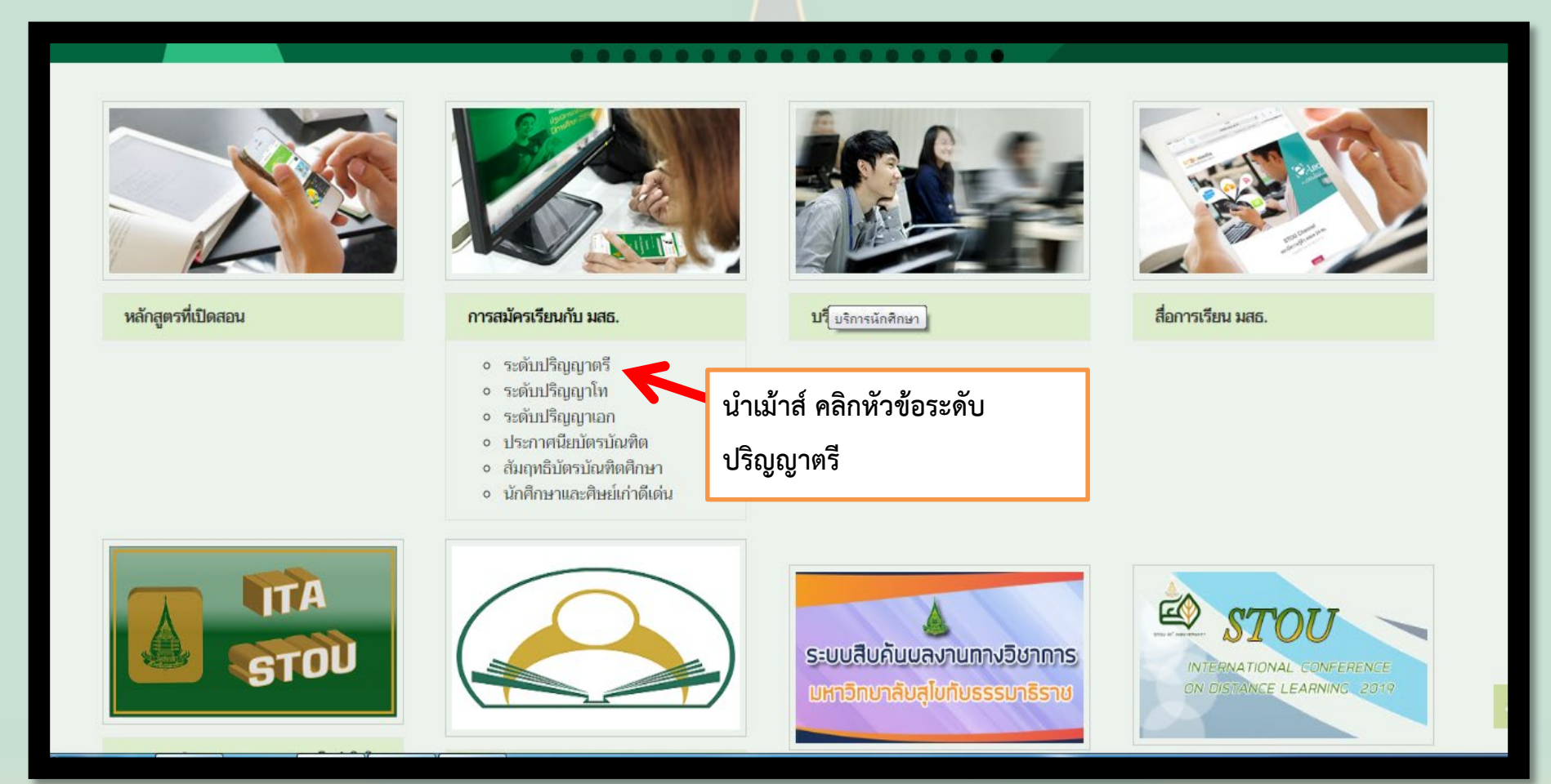

### เมื่อนำเม้าส์คลิกเข้าไปแล้วจะเข้าหน้าการสมัครเรียนให้ คลิกตรงสมัครเรียนออนไลน์

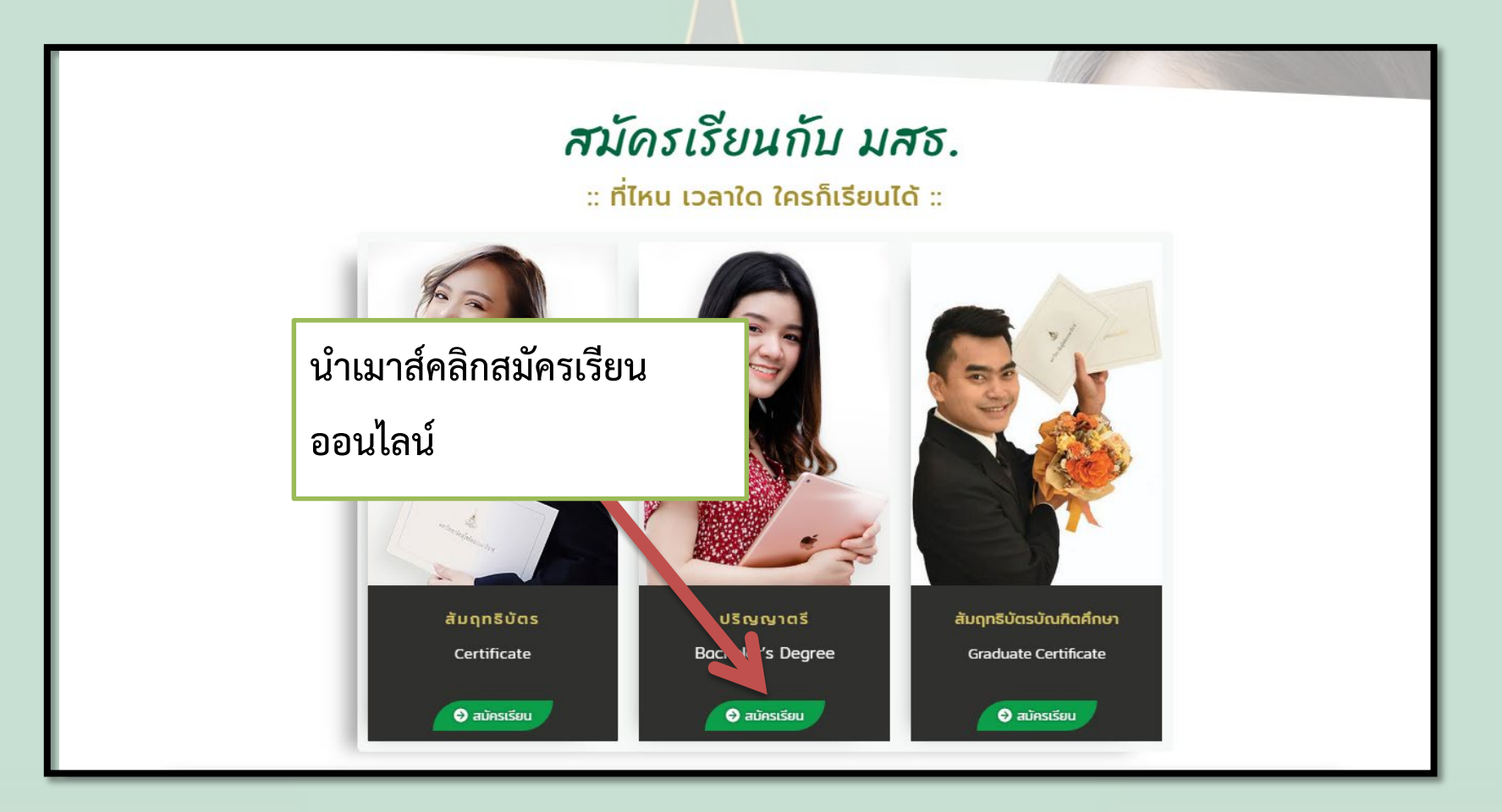

### 1.ให้คลิกที่สมัครเรียนออนไลน์อีก 1 ครั้ง ตามลูกศรในภาพ

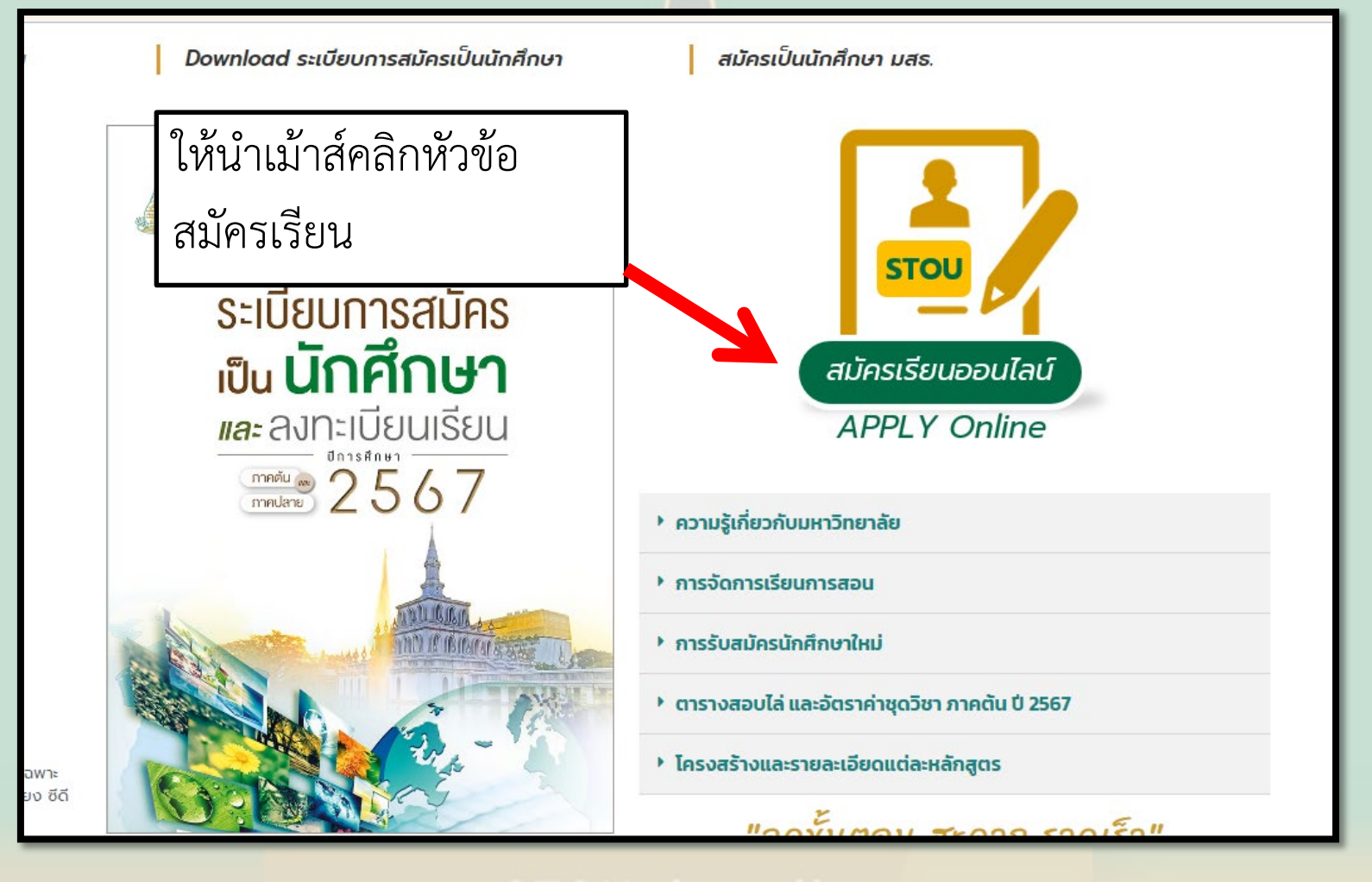

# ขั้นตอนการอัพโหลดเอกสาร

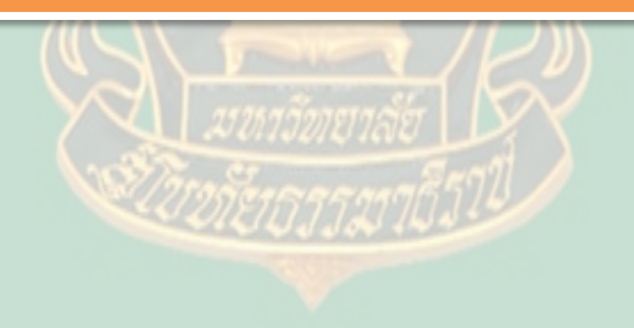

### 1.เมื่อคลิกสมัครเรียนออนไลน์จะเข้าสู่หน้านี้ให้คลิกที่หัวข้อกรอก ใบสมัครออนไลน์

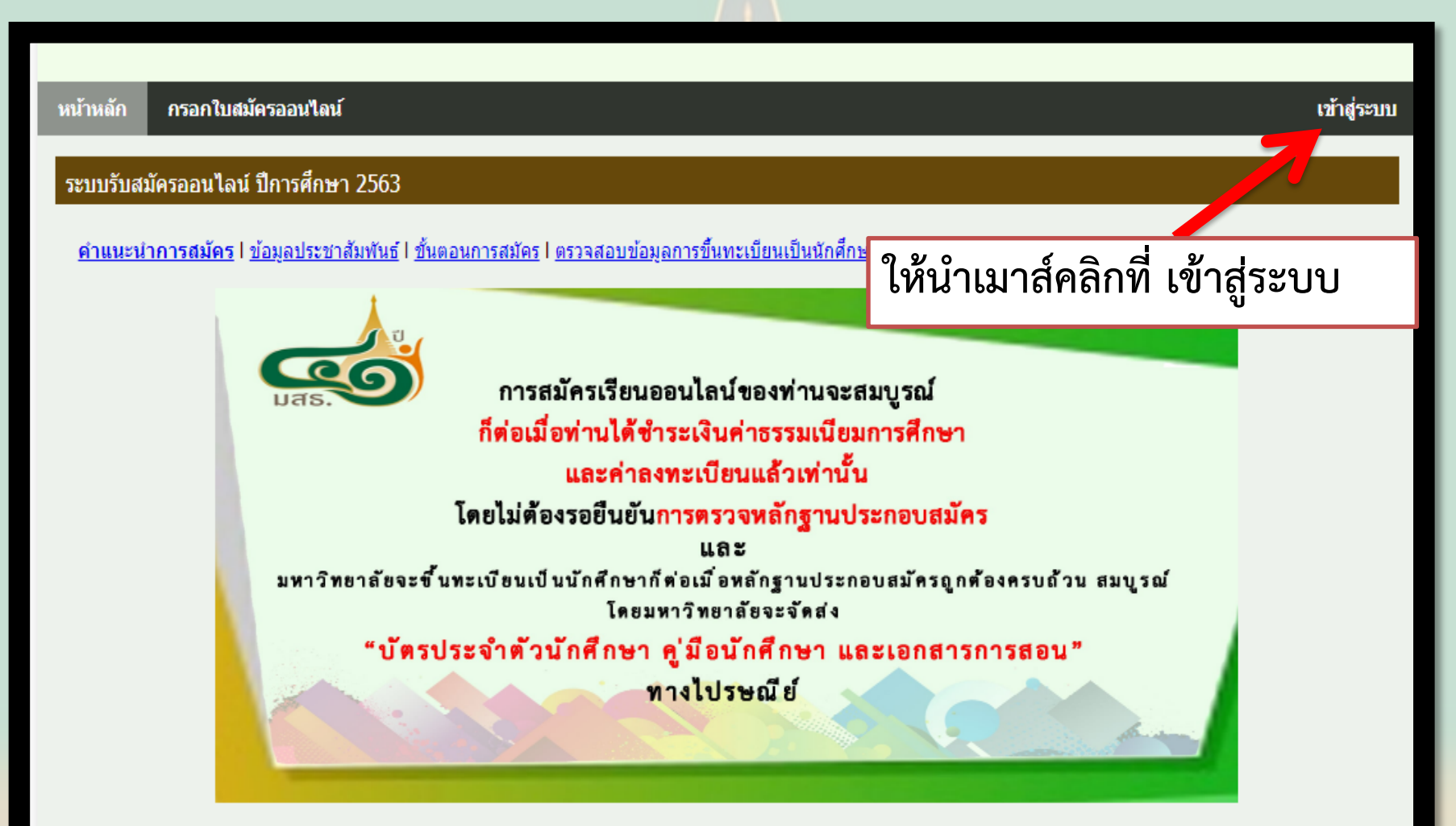

### 2.กรอกใส่ Username และ Password พร้อมตัวอักขระ ให้ใส่ Username และ Password พร้อมตัวอักขระหรือตัวอักษรที่ ปรากฏให้เรียบร้อยแล้วกดเข้าสู่ระบบ

| ระบบรับสมัครนักศึกษาใหม่<br>มหาวิทยาลัยสุโขทัยธรรมาธิราช<br>Sukhothai Thammathilat Open University<br>หน้าหลัก ครอกใบแม้ครออนใดม์ เช้าปู่ระบบ | ระบบรับสมัครนักศึกษาใหม่<br>มหาวิทยาลัยสุโขทัยธรรมาธิราช<br>Sukhothai Thammathirat Open University       |  |  |
|----------------------------------------------------------------------------------------------------|----------------------------------------------------------------------------------------------------|--|--|
| Username :   Password :   Insummandiagafultring Austainue Trinfpanu                                                                           | หน้าหลัก     กรลกใบสมัครออมใสน์     เข้าสู่ระบบ       Username :     yada.o56@gmail.com       Password : |  |  |

### 3.นำเมาส์คลิกที่ตรวจสอบสถานะการสมัคร

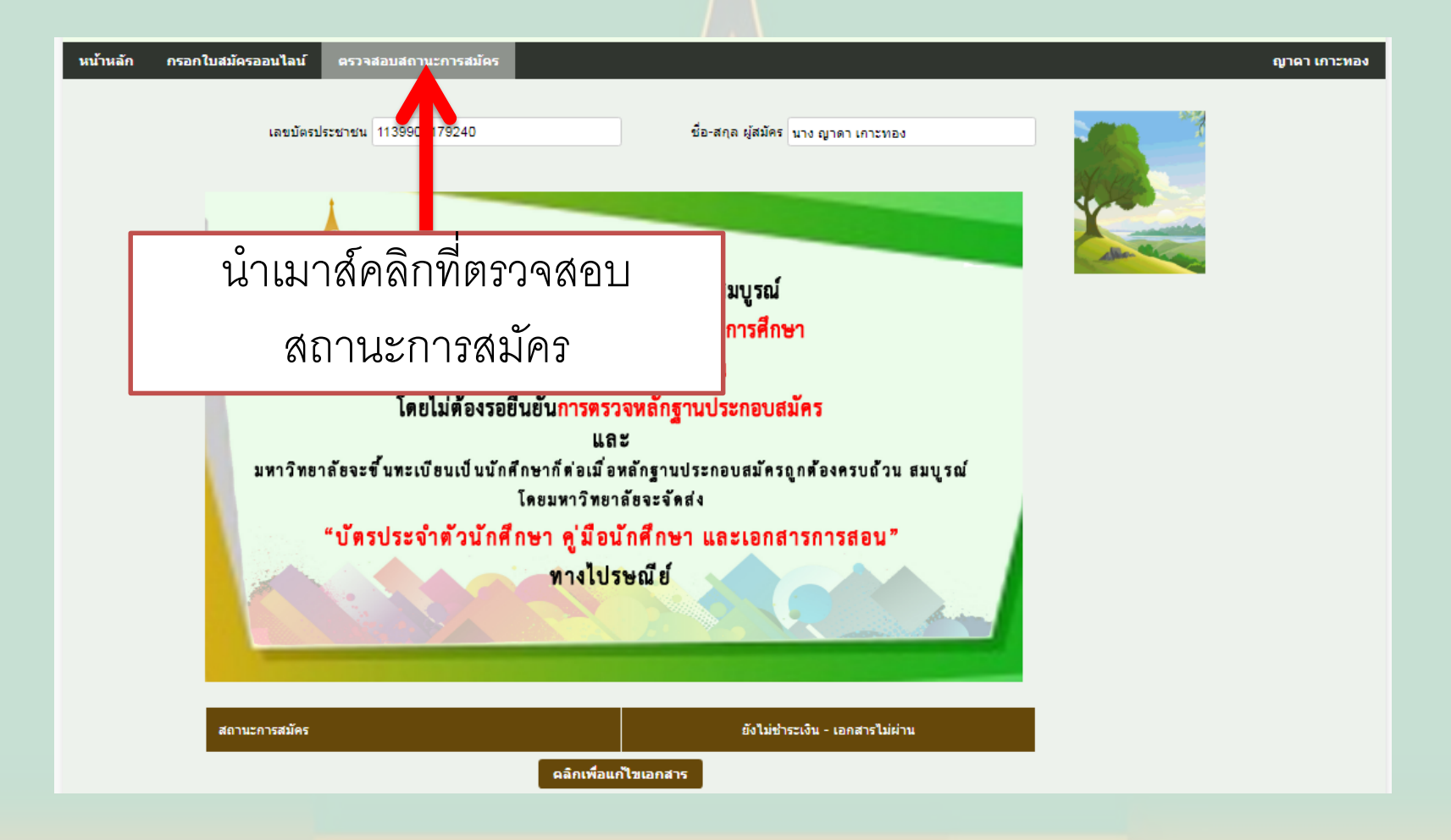

## 4.นำเมาส์คลิกปุ่มเพื่อแก้ไขเอกสาร

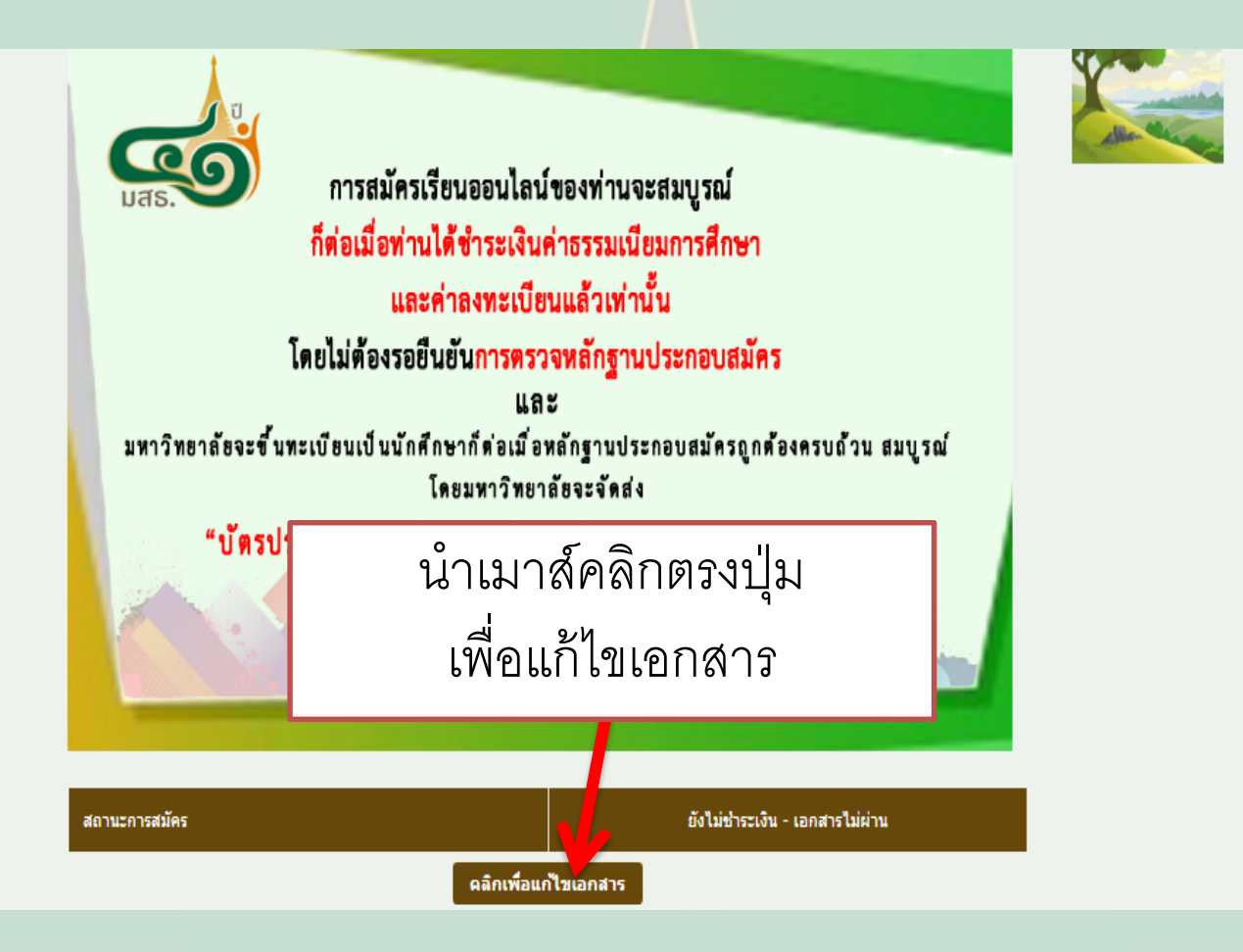

### 5. ให้ตรวจสอบสถานะเอกสาร ไม่ผ่าน แล้วให้นำเมาส์คลิกเลือก ไฟล์และทำการอัพโหลด

|        | สถานะการสมัคร                                                                    |              | ยังไม่ชำระเงิน - เอกสารไม่ผ่าน |        |                                          |
|--------|----------------------------------------------------------------------------------|--------------|--------------------------------|--------|------------------------------------------|
|        | ุคลิกเพื่อแก้                                                                    | ไขเอกสาร     |                                |        |                                          |
| รายการ | ประเภทเอกสารประกอบการสมัคร                                                       | ดู<br>เอกสาร | สถานะ                          | เหตุผล | อัพโหลด                                  |
| 1      | รูปผู้สมัคร                                                                      | ۹            | ไม่ต่าน                        |        | ี เลือกไฟล์ ไม่ได้เลือกไฟล์ใด<br>อัพโหลด |
| 2      | สำเนาผลการศึกษา/ใบรายงานผลการศึกษา Transcript                                    | ۹            | ผ่าน                           |        |                                          |
| 3      | สำเนาผลการศึกษา/ใบรายงานผลการศึกษา Transcript(กรณีมีมากกว่า 1 ไฟล์)              | -            | -                              |        |                                          |
| 4      | สำเนาบัตรประจำตัวประชาชน/สำเนาหนังสือเดินทาง Passport                            | ۹            | ผ่าน                           |        |                                          |
| 5      | สำเนาทะเบียนบ้าน                                                                 | ۹            | ผ่าน                           |        |                                          |
| 6      | สำเนาทะเบียนบ้าน(กรณีมีมากกว่า 1 ไฟล์)                                           | -            | -                              |        |                                          |
| 7      | ใบอนุญาตเข้าศึกษาจากกรมราชทัณฑ์                                                  | -            | -                              |        |                                          |
| 8      | สำเนาหนังสือสุทธิพระ                                                             | ۹            | ไม่ต่าน                        |        | ี เลือกไฟล์ ไม่ได้เลือกไฟล์ใด<br>อัพโหลด |
| 9      | สำเนาหนังสือแต่งตั้งยศ/สำเนาหลักฐานการเปลี่ยนชื่อ-ชื่อสกุล                       | -            | -                              |        |                                          |
| 10     | สำเนาหนังสือแต่งตั้งยศ/สำเนาหลักฐานการเปลี่ยนชื่อ-ชื่อสกุล(กรณีมิมากกว่า 1 ไฟล์) | -            | -                              |        |                                          |

### 6.เมื่อดำเนินการอัพโหลดเอกสารการสมัครเรียบร้อยแล้วให้กดปุ่ม บันทึกการอัพโหลด

| 11 | สำเนาหนังสือแต่งตั้งยศ/สำเนาหลักฐานการเปลี่ยนชื่อ-ชื่อสกุล(กรณีมิมากกว่า 1 ไฟล์)                                                               |
|----|----------------------------------------------------------------------------------------------------|
| 12 | เอกสารสำคัญ(หลักสูตรแพทย์แผนไทย)                                                                                                    |
| 13 | สำเนาบัตรประจำตัวคนพิการ/สมุดประจำตัวคนพิการ                                                                                                   |
| 14 | แบบฟอร์มที่ผู้สมัครต้องกรอกเพิ่มเติมสำหรับผู้พิการ                                                                                             |
| 15 | แบบฟอร์มที่ผู้สมัครต่องกรอกเพิ่มเติมสำหรับผู้ต่องขัง ให้น้ำเมาสัคลิกบันทึกการอัพโหลด                                                           |
| 16 | แบบฟอร์มขอลาออกจากการเป็นนักศึกษา (สำหรับผู้ส                                                                                                  |
| 17 | แบบฟอร์มกรอกข้อมูลสำหรับผู้สมัครเป็นนักศึกษาที่ใช้วุฒิการศึกษาระดับมัธยมศึกษาตอน<br>ต้นหรือเทียบเท่าเพื่อใช้ในการเทียบประสบการณ์เทียบเท่าระดับ |
| 18 | เอกสารสำคัญอื่นๆ                                                                                                    |
| 19 | เอกสารสำคัญอื่นๆ (กรณีมีมากกว่า 1 ไฟล์) - Y -                                                                                                  |
|    | ถ้าหากไม่กดปุ่มบันทึกการอัพโหลด ระบบจะไม่เปลี่ยน                                                                                               |
|    | สถานะและเจ้าหน้าที่จะไม่ทราบว่าท่านอัพโหลดแล้ว                                                                                                 |
|    | 18 พ.ศ. 63 13:27 ไม่ผ่าน <u>เหตุผล</u> ญาตา เกาะทอง                                                                                            |
|    | 18 พ.ศ. 63 13:26 ไม่ผ่าน <u>เหตุผล</u> ญาตา เกาะทอง                                                                                            |
|    | 27 เม.ย. 63 23:03 ผู้สมัครอัพโหลดเอกสาร - นางญาดา เกาะทอง                                                                                      |
|    |                                                                                                    |